## Прекращение основного отпуска и автоматический перерасчёт отпускных

- ✓ Выберите из списка отсутствий (Дни отсутствия -> Отпуск и отсутствие) основной отпуск, который должен быть прерван. Откройте карточку основного отпуска двойным кликом.
- ✓ Ссылка «Прекращение отпуска» отображается на карточке основного отпуска, если отпускные выплачены\*.

| Отсутствие: Август 2023                   |            |                         |                |         | Закрыть 🗴          |
|-------------------------------------------|------------|-------------------------|----------------|---------|--------------------|
| Номер документа                           |            |                         |                |         | DPDF               |
|                                           |            |                         |                |         |                    |
| Работник                                  |            |                         | Категория      |         |                    |
| Saar, Diana 🔶                             |            | Отпуск                  | *              |         |                    |
|                                           |            |                         | Вид отсутствия |         |                    |
|                                           |            |                         | Отлуск         |         | +                  |
| Konwaczna zwał                            | 0          |                         | Para anomining |         |                    |
| 13                                        | 14.08.2023 |                         | 27.08.2023     | 8       |                    |
|                                           | 14.00.2020 | Ц                       | 27,002020      | Прекращ | ение отпуска       |
| Masau                                     |            | 200505000 00000 500000  |                | Direct  |                    |
| Ферераль 2023                             |            | Sapabornan Inara opyrro | 1500.00        | Ann     |                    |
| Many 2022                                 |            |                         | 1500,00        |         | 27                 |
| Amon 2022                                 |            |                         | 1500,00        |         | 20                 |
| M58 2022                                  |            |                         | 1500,00        |         | 20                 |
| Man 2023                                  |            |                         | 1500,00        |         | 20                 |
| VIOR6 2023                                |            |                         | 1500,00        |         | 20                 |
|                                           |            |                         | 0100,00        |         |                    |
| Расчет средней суточной оплаты вручнук    |            |                         | 9100,00        |         | 1/4                |
| О На основе средней заработной платы      |            | 679,90                  |                |         |                    |
| Сохранять постоянную ежемесячную<br>сумму |            | 695,65                  |                |         |                    |
| О Сумма                                   |            |                         |                |         |                    |
|                                           |            |                         |                |         |                    |
|                                           |            |                         |                |         | Сохранить Отменить |

\*Если отпускные не выплачены, то на карточке отсутствия можно просто изменить период отпуска, и программа сделает нужный перерасчёт.

✓ Кликнув на ссылку «Прекращение отпуска» откроется новое окно, где можно указать период прекращения, и выбрать месяц для взаимозачёта отпускных.

| Номер документа |   |                | Работник    |               |  |
|-----------------|---|----------------|-------------|---------------|--|
| 2               |   |                | Saar, Diana |               |  |
| Дата начала     |   | Дата окончания |             | Месяц расчета |  |
| 21.08.2023      | Θ | 27.08.2023     | 8           | August 2023   |  |

✓ После подтверждения прекращения отпуска в списке отсутствий появится новая строчка «Прерывание основного отпуска».

| + Новое отсутствие + Добавить компенсацию за отпуск | 0                            |                         |                |                 |
|-----------------------------------------------------|------------------------------|-------------------------|----------------|-----------------|
| Работник                                            | Вид отсутствия               | Период отсутствия       | Учетный период | Номер документа |
| Saar, Diana                                         | Отпуск                       | 14.10.2022 - 27.10.2022 | Октябрь 2022   | 1               |
| Saar, Diana                                         | Прерывание основного отпуска | 2730.2022 - 2130.2022   | Октябрь 2022   | 2               |

Период указывается с последнего дня до первого, потому что количество дней считается от нуля и ниже, например -7. Карту прерывания основного отпуска можете открыть и посмотреть, но изменить её невозможно (можно только номер документа), чтобы сохранить правильный расчёт. Если ошиблись например с периодом прерывания, то сможете прекращение отпуска из списка удалить и добавить заново.

✓ Когда отпуск прерван, то на лист расчёта оплаты в выбранный для взаимозачёта месяц добавится строчка «Расчёт за прерванный отпуск». Если у работника выбран автоматический учёт времени, то и перерасчёт отработанного времени программа сделает автоматически.

| Seat, Diana | <ul> <li>Orizata otnyoka</li> </ul>             | ÷ | 53,511538 | 13,00 | Дней | 695,65 +  |
|-------------|-------------------------------------------------|---|-----------|-------|------|-----------|
| Seat, Diene | <ul> <li>Расчет за прерванный отпуся</li> </ul> | * | 53,511538 | -7,00 | Дней | -374,58 * |

Хорошего использования!

Все вопросы, предложения и коментарии ждём по адресу эл. почты <u>klienditugi@merit.ee</u> или по тел: 776 9333.

merit.ee

11.09.2023.г.